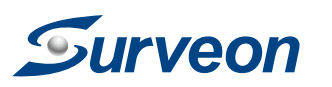

## Software Add-on License **QUICK INSTALLATION GUIDE**

# Installation

Have your Software Add-On License Certificate at hand. Follow the following steps to validate your purchase and add channels to your devices.

### **Accessories**

- Ouick Installation Guide x1
- Software Add-On License Certificate x1

### 1 Information Extraction

1. Go to SCC / VMS / SMR / NVR Setup page.

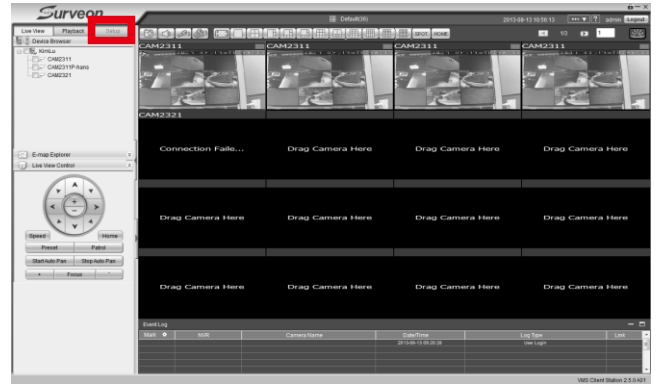

2. For VMS / SMR / NVR: Select the Software License Mechanism Option under Server.

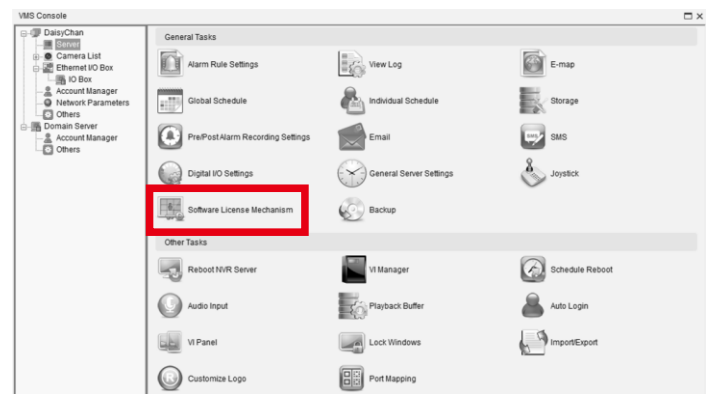

For SCC: Select the Software License Mechanism Option under Domain Server.

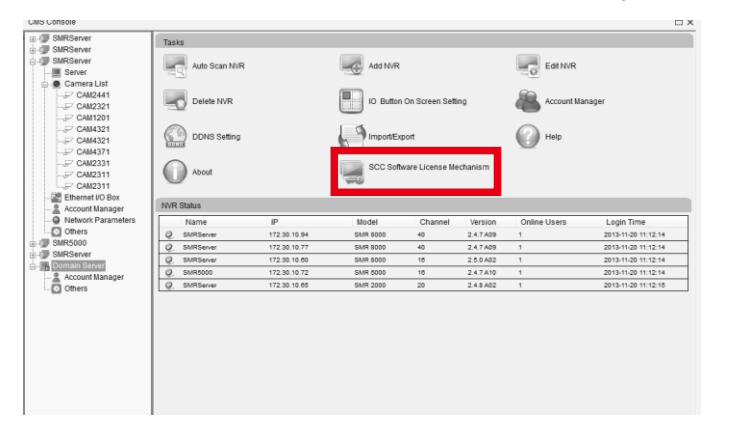

>urveon plete Megapixel Solution © by Surveon Technology, Inc. All rights reserved

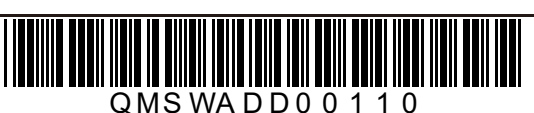

3. Click "Browse" to select a path for the extracted file.

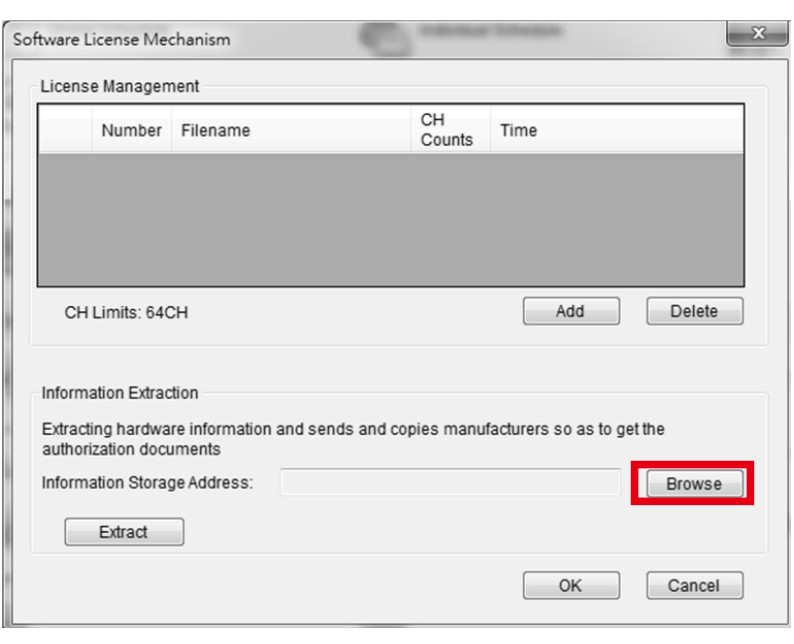

4. Click "Extract" to extract hardware information to the selected path.

|                      | e Management       | -                               |                             |            |
|----------------------|--------------------|---------------------------------|-----------------------------|------------|
|                      | Number             | Import Time                     | NVR Counts                  | Time Limit |
|                      |                    | 2013-11-01 08:42:44             |                             |            |
|                      |                    |                                 |                             |            |
|                      |                    |                                 |                             |            |
| •                    |                    |                                 |                             | •          |
| Curr                 | ent CH Num: 6      |                                 | Add                         | Delete     |
| nforma               | tion Extraction    |                                 |                             |            |
|                      | nardware inform    | nation and pass to manufacturer | to get the license authoriz | ation file |
| Export I             |                    |                                 |                             |            |
| Export I             |                    |                                 |                             |            |
| Export f<br>Export f | ile to:            | C:\Users\Joyce.Chou\Deskto      | op\lis.sccinfo              | Browse     |
| Export I<br>Export f | ile to:<br>Extract | C:\Users\Joyce.Chou\Deskto      | p\lis.sccinfo               | Browse     |

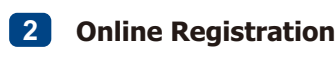

| ્ર | Irv | e | or | 7 |  |
|----|-----|---|----|---|--|

| Surveon Support                                      | A         |
|------------------------------------------------------|-----------|
| Licensing Service                                    | St<br>(If |
| - <u>Add-on License</u><br>- <u>Retrieve License</u> | Sy        |
|                                                      | St        |
|                                                      | Ch        |
|                                                      | St        |
|                                                      | Lie       |
|                                                      | 40        |
|                                                      | St        |
|                                                      | [         |
|                                                      | ( )       |
|                                                      | (1        |

Step 1. Input System S/N

| Step 2. Add-on Cha   |
|----------------------|
| Find the license key |
| license key.         |

Step 3. Upload License Apply File (xxx.info) Click "Browse" to select the extracted file and then click "Submit".

Step 4. Download License Activation File (xxxx.lis) Click "Download License Activation File" to download the file. This file will be used later on.

The file name is generated by the system. Its naming rule is "S/N+License Key+Channel Number.lis". For SCC / VMS, there will be no series number, its naming rule will be "License Key+Channel Number.lis".

Note:

2. When you need to reinstall the software or reactivate the license, you only need to import the License Activation File (xxxx.lis or xxxx.scclis) to the same NVR or VMS/SCC PC. Reinstallation or reactivation is only limited to the same NVR/PC and is NOT available for a different NVR/PC.

3. If you lose your License Activation File (xxxx.lis or xxxx.scclis), you can use the original License Apply File (xxxx.info or xxxx.sccinfo) and the Add-on Channel License Key (Registration Code) to re-download the License from the Website: http://www.surveon.com/license/license.aspx

Go to http://www.surveon.com/license/license.aspx to see the Add-On License page and follow the steps on this page.

> dd-On License tep 1 . Input System S/N vou just buy VMS, you don't have vstem S/N tep 2 . Add-on Channel License Kev hannel License Key tep 3 . Upload License Apply File (xxxx.info) cense Apply File 選擇檔案 未選擇檔案 Submit tep 4 . Download License Activation File (xxxx.lis) Download License Activation File ant to add on more than one license, please click "Reset" button to reset the page

Find the S/N on your SMR / NVR device and input the S/N. For SCC / VMS, there will be no series number, go to the next step.

> annel License Key on the Software Add-on License Certificate and input the

Click "Reset" if you have more than one license to add on. Follow the previous steps to complete the registrations.

1. Please keep your License Apply File (xxxx.info or xxxx.sccinfo) and License Activation File (xxxx.lis or xxxx.scclis).

1. Go to SCC / VMS / SMR / NVR **Setup** page.

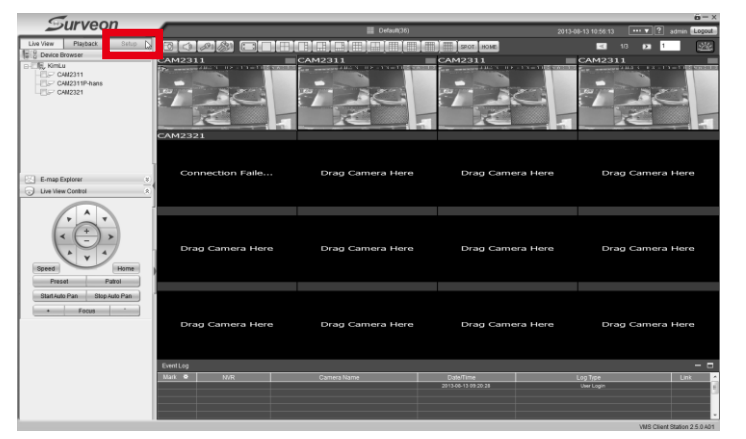

2. For VMS / SMR / NVR: Select the Software License Mechanism Option under Server.

| vms Console                                    |                                  |                         |                 |
|------------------------------------------------|----------------------------------|-------------------------|-----------------|
| DaisyChan                                      | General Tasks                    |                         |                 |
| Camera List Ethernet I/O Box Monopole Monopole | Alarm Rule Settings              | View Log                | E-map           |
| Account Manager Network Parameters Others      | Global Schedule                  | Individual Schedule     | Storage         |
| Domain Server Account Manager Others           | Pre/PostAlarm Recording Settings | Email                   | SMS             |
|                                                | Digital VO Settings              | General Server Settings | Soystick        |
|                                                | Software License Mechanism       | Backup                  |                 |
|                                                | Other Tasks                      |                         |                 |
|                                                | Reboot NVR Server                | VI Manager              | Schedule Reboot |
|                                                | Audio Input                      | Playback Buffer         | auto Login      |
|                                                | VI Panel                         | Lock Windows            | ImportExport    |
|                                                | Customize Logo                   | Port Mapping            |                 |

### For SCC: Select the Software License Mechanism Option under Domain Server.

| SMRServer                                          | Tasks                                                                                                    |                                                                    |                                                       |                      |                                                  |                  |                                                                                          |
|----------------------------------------------------|----------------------------------------------------------------------------------------------------|--------------------------------------------------------------------|-------------------------------------------------------|----------------------|--------------------------------------------------|------------------|------------------------------------------------------------------------------------------|
| SMRServer                                          | Auto Scan NVR                                                                                                    | 2                                                                  | Add NVR                                               |                      |                                                  | Edt N/R          |                                                                                          |
| Camera List                                        | Delete N/R                                                                                                    |                                                                    | IO Button                                             | On Screen Setti      | ing                                              | Account Ma       | nager                                                                                    |
| - CAM1201<br>- CAM4321<br>- CAM4321<br>- CAM4321   | DDNS Setting                                                                                                    |                                                                    | ImportiEx                                             | port                 |                                                  | Help             |                                                                                          |
| - CAM2331<br>- CAM2311<br>- CAM2311                | About                                                                                                    |                                                                    | SCC Soft                                              | ware License Me      | echanism                                         |                  |                                                                                          |
| Ethernet I/O Box                                   | NVR Status                                                                                                    |                                                                    |                                                       |                      |                                                  |                  |                                                                                          |
|                                                    |                                                                                                    |                                                                    |                                                       | Observal             | Manalana                                         | Opline Licers    | Logic Time                                                                               |
| Network Parameters                                 | Name                                                                                                    | IP                                                                 | Model                                                 | Channel              | Version                                          | Offinite Oberb   | Login Time                                                                               |
| Others                                             | Q SMRServer                                                                                                    | IP<br>172.30.10.94                                                 | Model<br>SMR 8000                                     | 40                   | 2.4.7 A09                                        | 1                | 2013-11-20 11:12:14                                                                      |
| Network Parameters Others SMR5000                  | Q SMRServer<br>Q SMRServer                                                                                              | IP<br>172.30.10.94<br>172.30.10.77                                 | Model<br>SMR 8000<br>SMR 8000                         | 40<br>40             | 2.4.7 A09                                        | 1                | 2013-11-20 11:12:14<br>2013-11-20 11:12:14                                               |
| Network Parameters Others SMR5000 SMRServer        | Q. SMRServer<br>Q. SMRServer<br>Q. SMRServer<br>Q. SMRServer                                                            | IP<br>172.30.10.94<br>172.30.10.77<br>172.30.10.60                 | Model<br>SMR 8000<br>SMR 8000<br>SMR 8000             | 40<br>40<br>18       | 2.4.7 A09<br>2.4.7 A09<br>2.5.0 A02              | 1<br>1<br>1      | 2013-11-20 11:12:14<br>2013-11-20 11:12:14<br>2013-11-20 11:12:14                        |
| Others SMR5000 SMRSever Domain Sover Count Manager | Name       Q.     SMRServer       Q.     SMRServer       Q.     SMRServer       Q.     SMRServer       Q.     SMRServer | IP<br>172.30.10.94<br>172.30.10.77<br>172.30.10.80<br>172.30.10.72 | Model<br>SMR 8000<br>SMR 8000<br>SMR 8000<br>SMR 8000 | 40<br>40<br>16<br>16 | 2.4.7 A09<br>2.4.7 A09<br>2.5.0 A02<br>2.4.7 A10 | 1<br>1<br>1<br>1 | 2013-11-20 11:12:14<br>2013-11-20 11:12:14<br>2013-11-20 11:12:14<br>2013-11-20 11:12:14 |

 Click "Add" and upload your "xxx.lis" file from the online registration. Once your purchased channels are added on, click "OK" to confirm and leave this page.

|                                   | se Mallayell                                             | ieni                   |                    |                       |        |
|-----------------------------------|----------------------------------------------------------|------------------------|--------------------|-----------------------|--------|
|                                   | Number                                                   | Filename               | CH<br>Counts Time  |                       |        |
|                                   |                                                          |                        |                    |                       |        |
|                                   |                                                          |                        |                    |                       |        |
| 0                                 | LL imite: C ff                                           |                        |                    | Add                   | Delete |
| Cr                                | 1 LIMIUS, 040                                            | / <b>T</b>             |                    | Aud                   | Delete |
|                                   | nation Extrac                                            | tion                   |                    |                       |        |
| nforn                             |                                                          | re information and sen | ds and copies manu | facturers so as to ge | t the  |
| nforn<br>Extrac                   | ting hardwa                                              |                        |                    |                       |        |
| nforn<br>Extrac<br>iutho          | ting hardwa<br>rization docu                             | iments                 |                    |                       |        |
| nforn<br>Extrac<br>autho<br>nforn | ting hardwa<br>rization docu<br>nation Storag            | uments<br>ge Address:  |                    |                       | Browse |
| nforn<br>Extrac<br>autho<br>nforn | ting hardwa<br>rization docu<br>nation Storag<br>Extract | uments<br>ge Address:  |                    |                       | Browse |

4. Select the unwanted license and click "**Delete**" to delete the file. Click "**OK**" to confirm and leave this page.

| Number              | Import Time                     | NVR Counts                  | Time Limit |
|---------------------|---------------------------------|-----------------------------|------------|
| ☑ 1                 |                                 |                             |            |
|                     |                                 |                             |            |
|                     |                                 |                             |            |
| •                   | III                             |                             |            |
| Current CH Num: 6   | ì                               | Add                         | Delete     |
|                     |                                 | <b>_</b>                    | lac De     |
| rmation Extraction  |                                 |                             |            |
| ort hardware inforr | mation and pass to manufacturer | to get the license authoriz | ation file |
| ort file to:        | C:\Users\Joyce.Chou\Deskto      | op\lis.sccinfo              | Browse     |
|                     |                                 |                             |            |
|                     |                                 |                             |            |

### 2/2